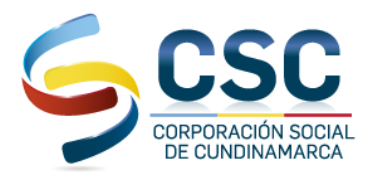

### INSTRUCTIVO MEDIOS DE PAGO FORMATO DE CONVENIOS EMPRESARIALES BANCO DAVIVIENDA -CONSIGNACION BBVA - PAGO PSE - PUNTO BALOTO - APP - BBVA - DAVIVIENDA.

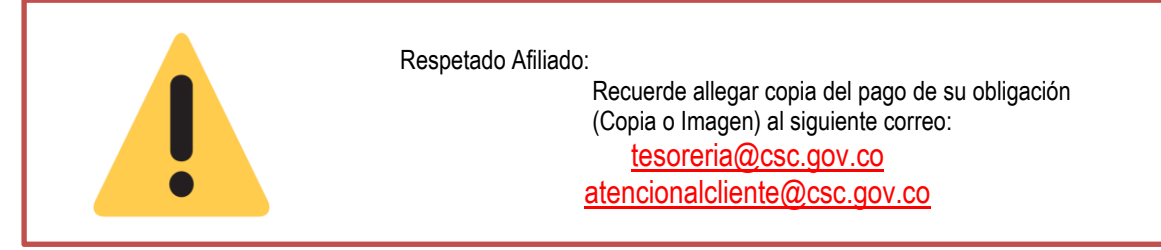

Reciba un cordial saludo de parte de la Corporación Social de Cundinamarca, teniendo en cuenta su obligación financiera adquirida lo invitamos a conocer los medios de pagos autorizados.

A continuación, encontrará un instructivo de diligenciamiento con el que podrá realizar el pago de sus cuotas mensuales del crédito que tiene actualmente con la **CORPORACIÓN SOCIAL DE CUNDINAMARCA**.

### MÉTODO DE PAGO PSE

• Visite nuestra página web https://csc.gov.co/:

Ingrese a trámites, donde luego selecciona cualquiera de las opciones. Haz clic aquí para ingresar.

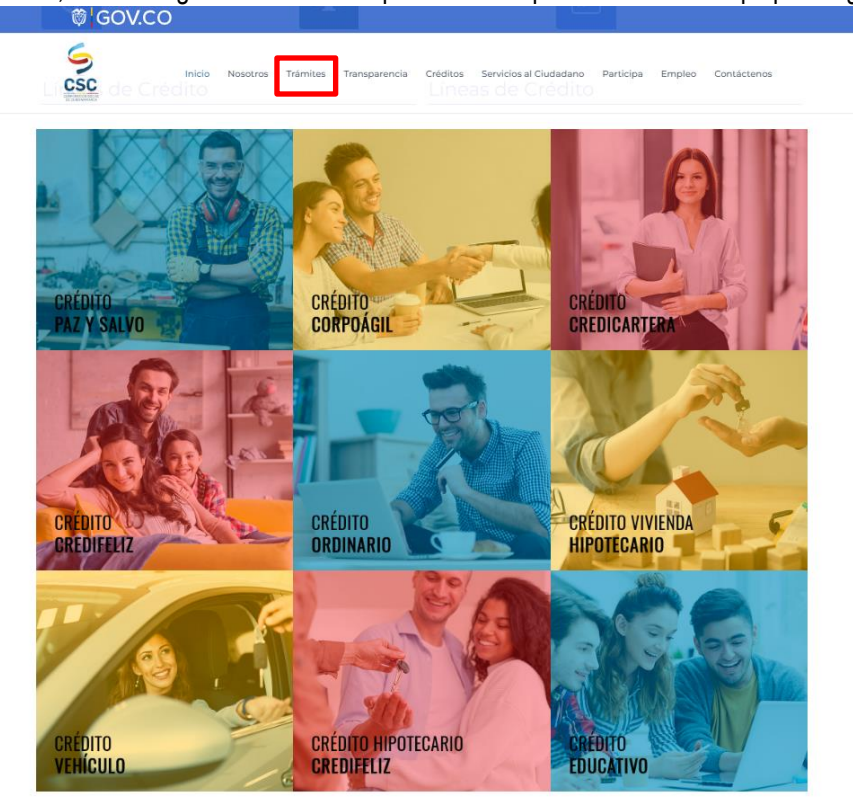

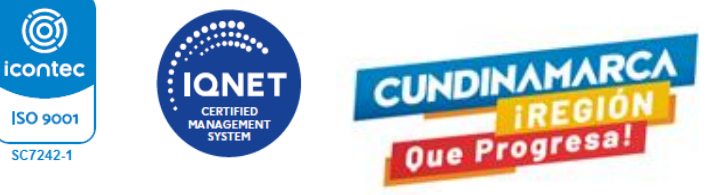

 Sede Administrativa
 Sede Gobernación

 Calle 39A # 18-05 Bogotá D.C.
 Torre de Beneficencia - Plazoleta de la Paz

 Código Postal: 111321 - Tel. 601 5140291
 Image: Corporación Social de Cundinamarca

 Image: Corporacionsocialcundinamarca
 Image: Corporacionsocialcundinamarca

 Image: Corporacionsocialcundinamarca
 Image: Corporacionsocialcundinamarca

 Image: Corporacionsocialcundinamarca
 Image: Corporacionsocialcundinamarca

 Image: Corporacionsocialcundinamarca
 Image: Corporacionsocialcundinamarca

 Image: Corporacionsocialcundinamarca
 Image: Corporacionsocialcundinamarca

 Image: Corporacionsocialcundinamarca
 Image: Corporacionsocialcundinamarca

 Image: Corporacionsocialcundinamarca
 Image: Corporacionsocialcundinamarca

 Image: Corporacionsocialcundinamarca
 Image: Corporacionsocialcundinamarca

 Image: Corporacionsocialcundinamarca
 Image: Corporacionsocialcundinamarca

 Image: Corporacionsocialcundinamarca
 Image: Corporacionsocialcundinamarca

 Image: Corporacionsocialcundinamarca
 Image: Corporacionsocialcundinamarca

 Image: Corporacionsocialcundinamarca
 Image: Corporacionsocialcundinamarca

 Image: Corporacionsocialcundinamarca
 Image: Corporacionsocialcundinamarca

 Image: Corporacionsocialcundinamarca
 Image: Corporacionsocia

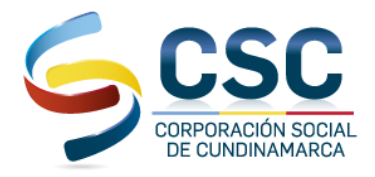

| ← → O ≜ cse.gov.co/tramites/                         | er 文 弟 司 🛙 🔮                          |
|------------------------------------------------------|---------------------------------------|
|                                                      |                                       |
| Pagos en línea                                       | Instructivo medios de pago            |
| 🖨 Opción 2, socieda haciendo olio aquí.              | Instructivo medios de pago            |
| Inicio Descripción del servicio Preguntas frecuentes |                                       |
|                                                      |                                       |
| CORP. SOCIAL DE                                      | l las vez la zona de nagos desplogara |
| CUNDINAMARCA                                         | una nueva ventana:                    |
|                                                      | 1 INGRESA TU NIT Y/O CEDULA           |
|                                                      | DEL DEUDOR                            |
|                                                      | 2. CONCEPTO                           |
| Nit o Cedula del deudor                              | 3. VALOR A PAGAR                      |
| Concerto                                             | 4. NOMBRES Y APELLIDO                 |
| *****Seleccione***** * @                             | 5. CORREO ELECTRONICO (E-             |
| Valor a pagar                                        |                                       |
|                                                      | 0. IELEFUNU<br>7 DAGAD                |
| Nombres y apellidos                                  | 1. PAGAR                              |
|                                                      |                                       |
| Correo electronico                                   |                                       |
|                                                      |                                       |
| Teléfono / Celular                                   |                                       |
|                                                      |                                       |
| Pagar                                                |                                       |

Acepte términos y condiciones, selecciona tu identidad financiera y el tipo de persona. Luego haz clic en continuar (recuerda que debes tener habilitados los pagos PSE con tu entidad y el monto debe cubrir el total de la factura).

• Ingresa tu número de registro de PSE (correo electrónico).

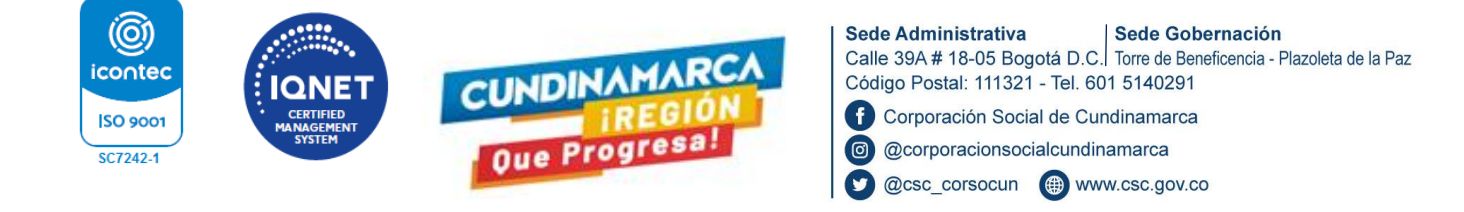

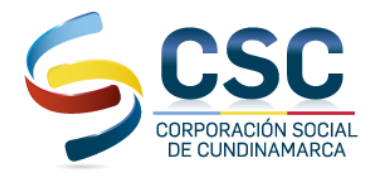

- Ingresa a tu banco con tu usuario y clave.
- Sigue las instrucciones de tu banco y finaliza el pago

#### VISITA NUESTROS NUEVOS PUNTOS

Acércate a cualquiera de los 23.401 puntos de pago **SUPER GIROS – PAGA TODO**, ubicados en Cundinamarca y a nivel nacional. Indica al asesor la referencia de tu factura de pago junto con el número del código correspondiente a tu producto:

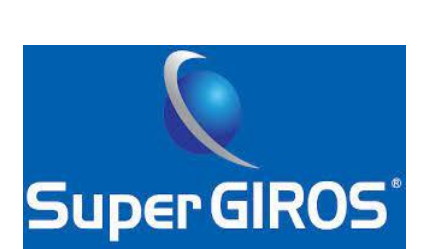

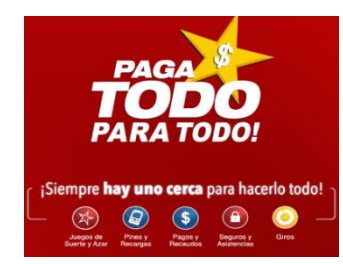

| CONVENIO:                                                   |                                  |                             |  |  |  |  |
|-------------------------------------------------------------|----------------------------------|-----------------------------|--|--|--|--|
| 1.         CONVENIO         CORP. SOCIAL DE<br>CUNDINAMARCA |                                  |                             |  |  |  |  |
| 2.                                                          | CÓDIGO DE CONVENIO/Nº<br>CUENTA: | 31989                       |  |  |  |  |
| 3.                                                          | REFERENCIA 1:                    | Indique su número de cedula |  |  |  |  |
| 4.                                                          | REFERENCIA 2:                    | Número de crédito           |  |  |  |  |
|                                                             |                                  |                             |  |  |  |  |

#### RECUERDE SEÑOR AFILIADO:

Si su número de Crédito aparece con un guion, reemplácelo por el número 9 (para una correcta identificación del PAGO)

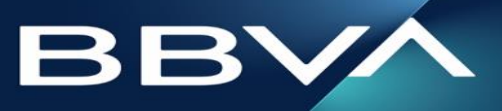

Y si tiene Cuenta Bancaria del BANCO BBVA

# SIGA LAS SIGUIENTES INDICACIONES

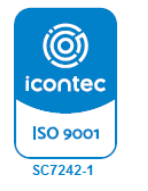

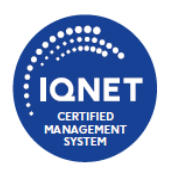

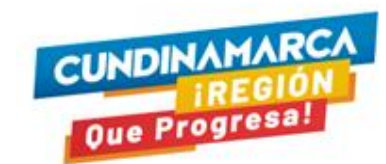

 Sede Administrativa
 Sede Gobernación

 Calle 39A # 18-05 Bogotá D.C.
 Torre de Beneficencia - Plazoleta de la Paz

 Código Postal: 111321 - Tel. 601 5140291

 f
 Corporación Social de Cundinamarca

 i@
 @corporacionsocialcundinamarca

 i@
 @cosc\_corsocun

 i@
 www.csc.gov.co

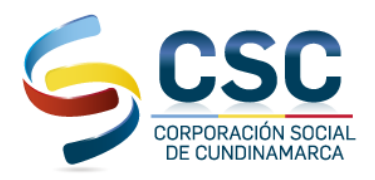

**APP BBVA** 

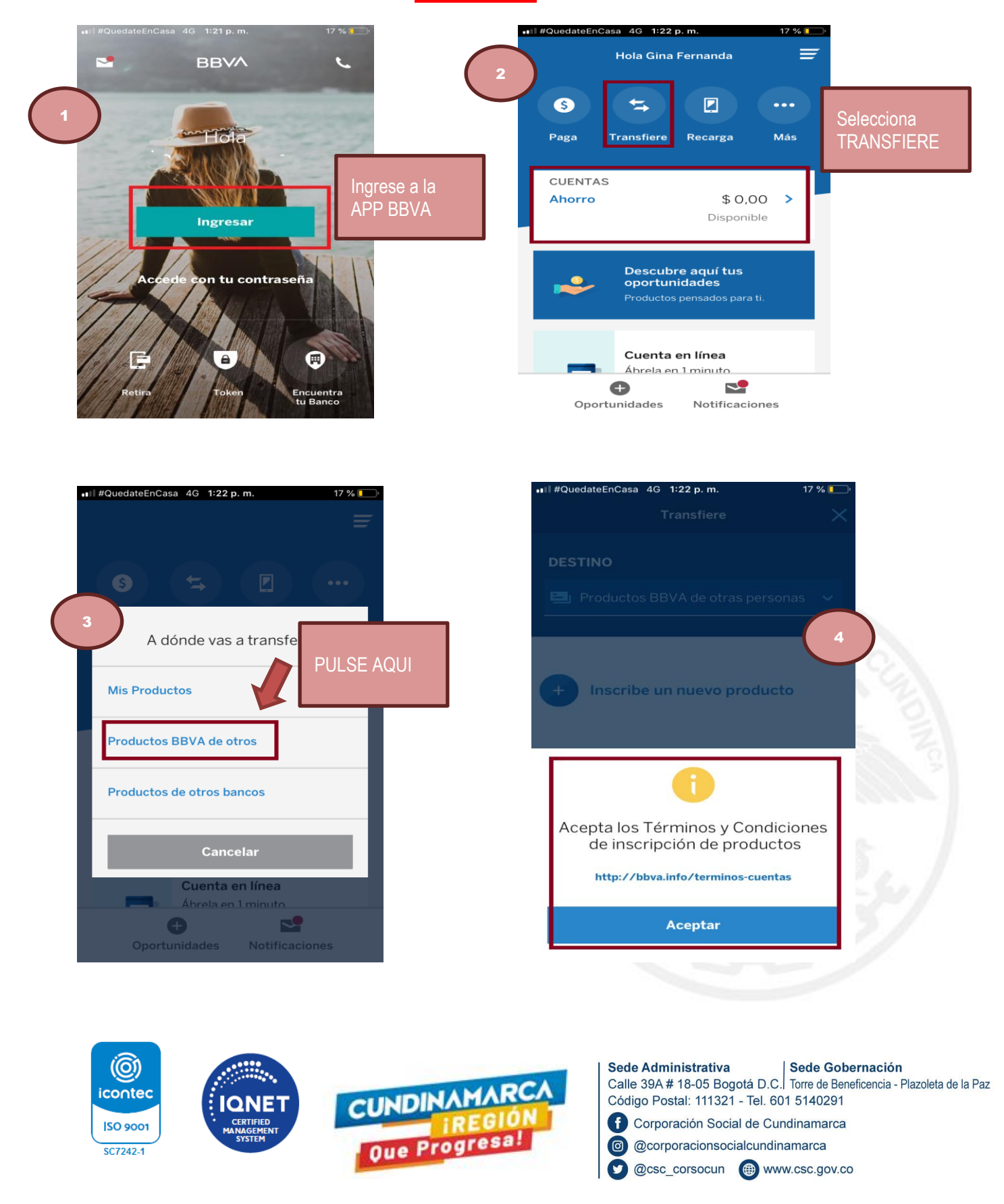

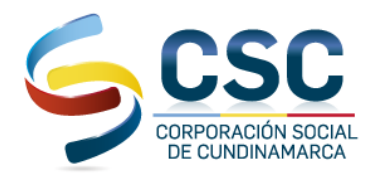

| ∎il#QuedateEnCasa 4G 1:26 p.m.<br>Transfiere                                                                                                    | 17 % •••                             | •••II #QuedateEnCasa 중 1:55 p.m. 10 %                                                                                                    |  |  |  |
|----------------------------------------------------------------------------------------------------|--------------------------------------|----------------------------------------------------------------------------------------------------|--|--|--|
| DESTINO                                                                                                    | rsonas 🗸                             | Digite el valor<br>seleccione                                                                                                    |  |  |  |
| Inscribir nuevo producto                                                                                                    | ×                                    | Continuar                                                                                                    |  |  |  |
| Cuenta de ahorros                                                                                                    | Registre nuestro                     | Continuar                                                                                                    |  |  |  |
| 309000131                                                                                                    | Número de Cuenta<br><b>Cuenta de</b> | Anterior Siguiente Continuar                                                                                                    |  |  |  |
| NIT                                                                                                    | Ahorros<br>309000131                 |                                                                                                    |  |  |  |
| 899999421                                                                                                    |                                      | 4 5 6<br><sub>GH1</sub> JKL MNO                                                                                                    |  |  |  |
| Continuar                                                                                                    |                                      |                                                                                                    |  |  |  |
| YouedateEnCasa        4:43 p. m.       75 %         Confirmación       X         Valor a transferir       \$ 1         S 1       Verifique los datos de         Comisión: Sin costo        CONFIRMACIÓN. Si está seguro del proceso seleccione TRANSFERIR         PRODUCTO ORIGEN       **         I Cuenta de Ahorro       **         PRODUCTO DESTINO       **         CORPORACION SOCE BBVA COLOMBIA       ****0131 |                                      | Señor afiliado después de<br>realizar el pago de su obligación<br>solicitamos el soporte de pago (copia<br>o fotografía) al siguiente correo<br>electrónico:<br>tesoreria@csc.gov.co<br>atencionalcliente@csc.gov.co |  |  |  |
| Transferir                                                                                                    |                                      |                                                                                                    |  |  |  |

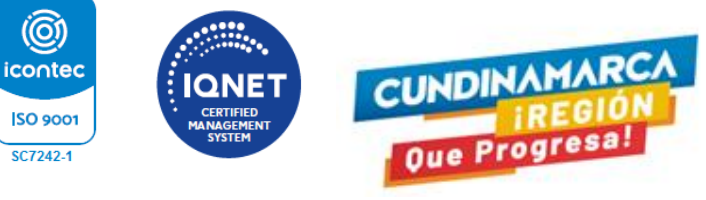

 Sede Administrativa
 Sede Gobernación

 Calle 39A # 18-05 Bogotá D.C.
 Torre de Beneficencia - Plazoleta de la Paz

 Código Postal: 111321 - Tel. 601 5140291

 f
 Corporación Social de Cundinamarca

 i @ @corporacionsocialcundinamarca

 i @ @csc\_corsocun

 i www.csc.gov.co

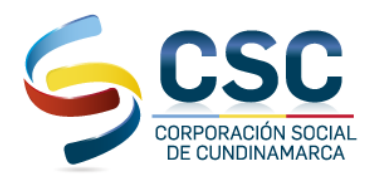

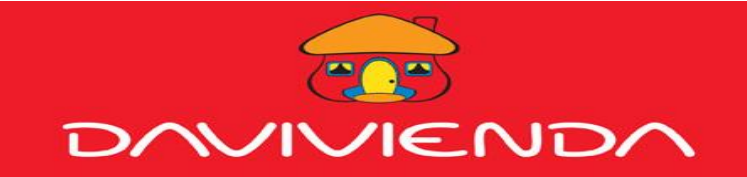

# SIGA LAS SIGUIENTES INDICACIONES

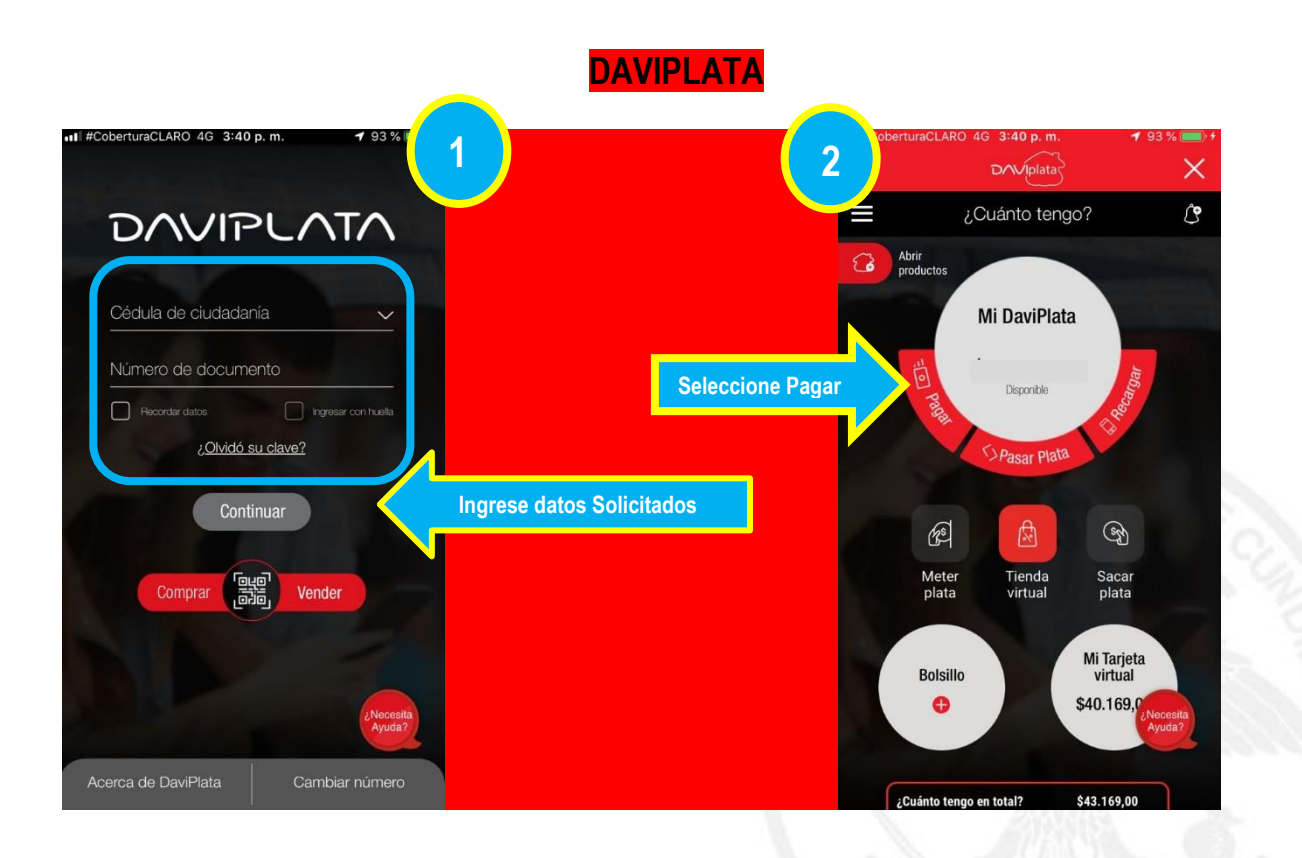

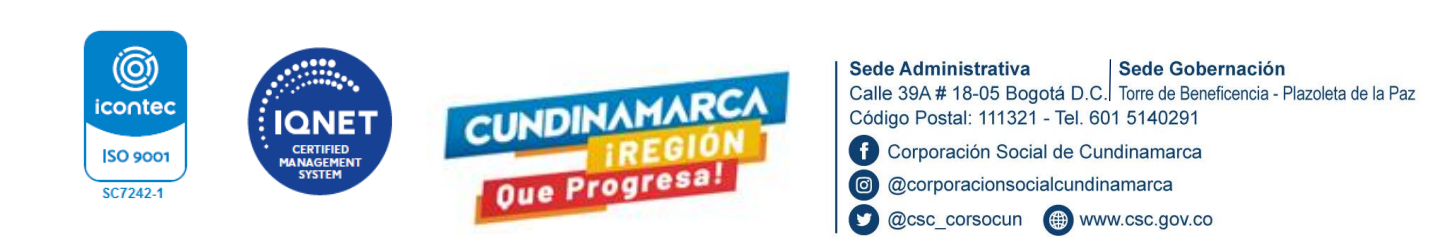

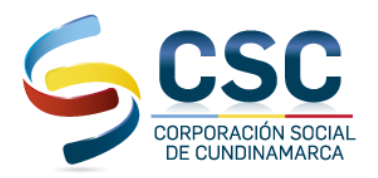

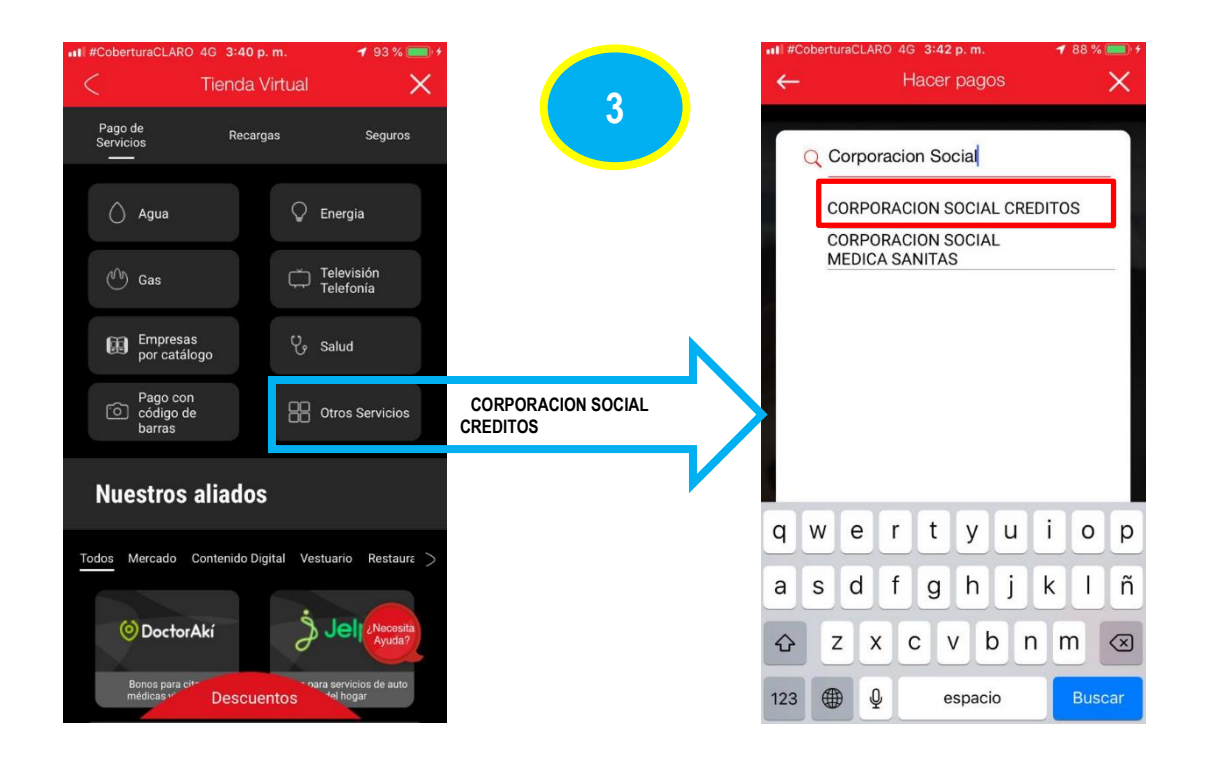

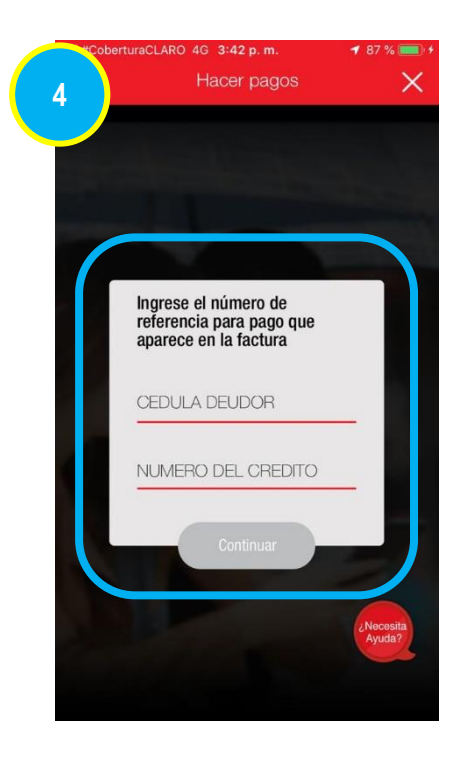

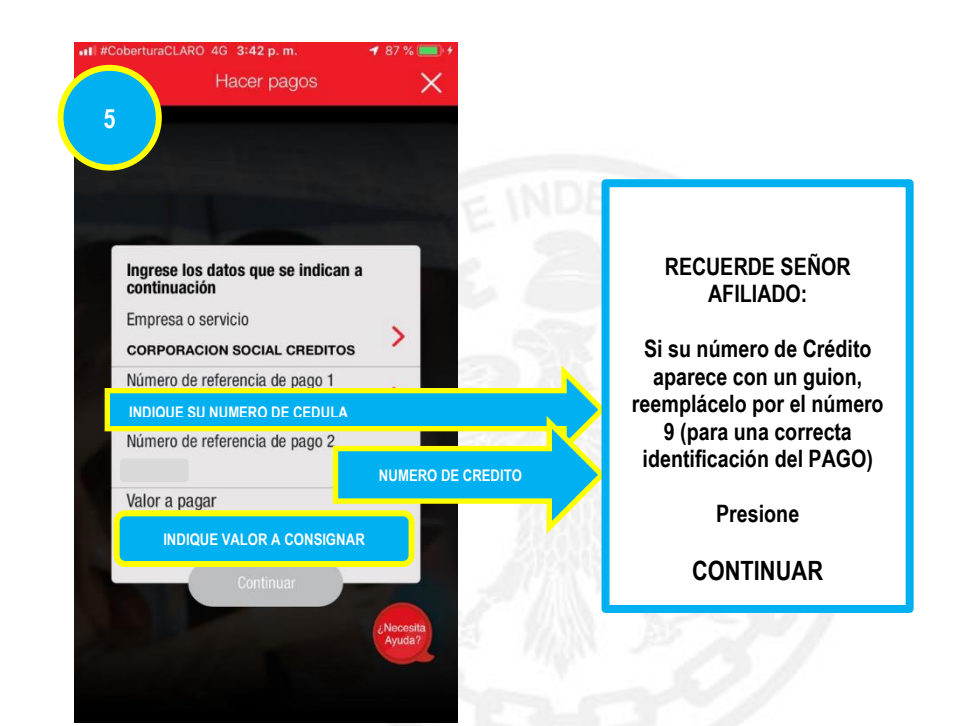

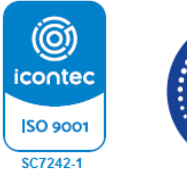

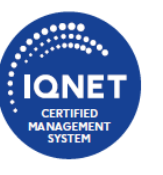

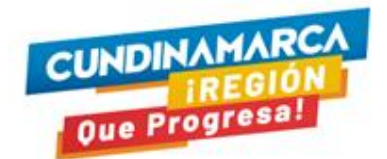

 Sede Administrativa
 Sede Gobernación

 Calle 39A # 18-05 Bogotá D.C.
 Torre de Beneficencia - Plazoleta de la Paz

 Código Postal: 111321 - Tel. 601 5140291

 f
 Corporación Social de Cundinamarca

 i
 @corporacionsocialcundinamarca

 i
 @csc\_corsocun

 i
 www.csc.gov.co

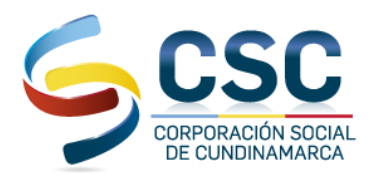

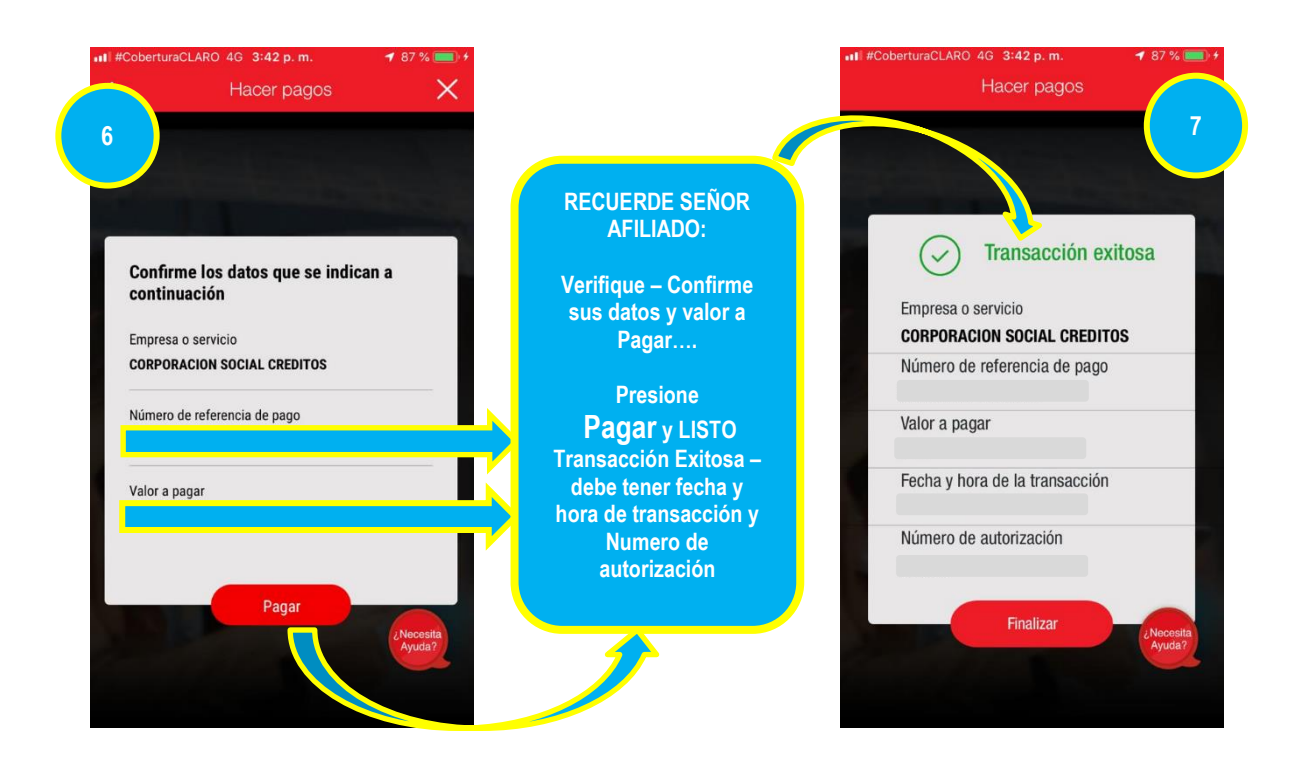

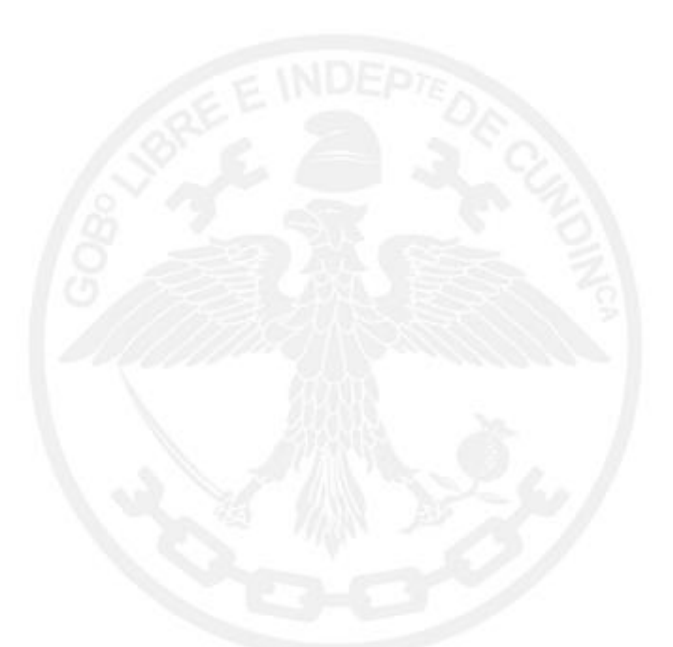

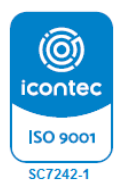

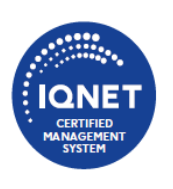

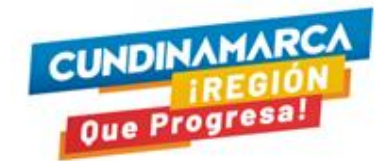

 Sede Administrativa
 Sede Gobernación

 Calle 39A # 18-05 Bogotá D.C.
 Torre de Beneficencia - Plazoleta de la Paz

 Código Postal: 111321 - Tel. 601 5140291

 f
 Corporación Social de Cundinamarca

 i@
 @corporacionsocialcundinamarca

 V
 @csc\_corsocun

 Image: state state st

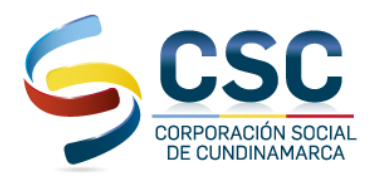

## **CONSIGNACIÓN BANCARIA**

**NOTA 1:** Acérquese a su oficina más cercana del Banco **Davivienda** y reclame un **formato de convenios empresariales** el cual podrá visualizar en la siguiente imagen y deberá ser diligenciado como se muestra a continuación:

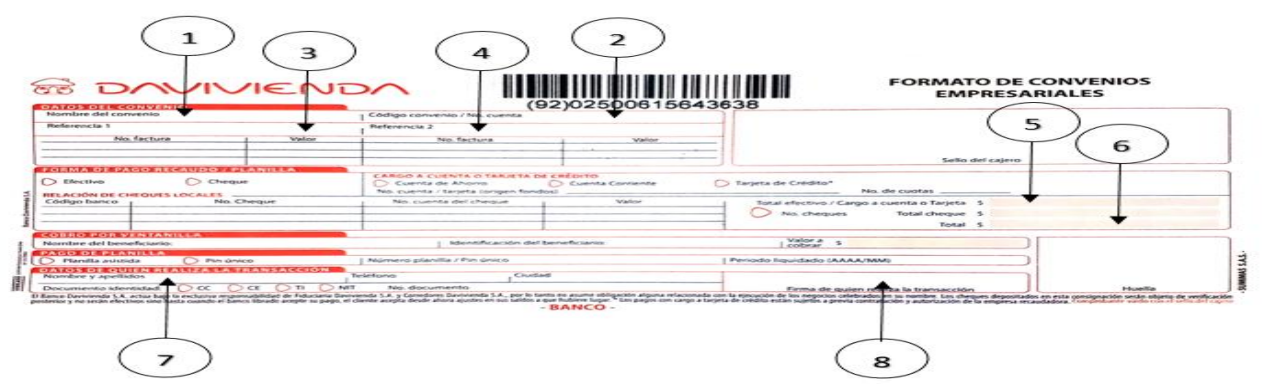

| 1. | NOMBRE DEL CONVENIO:                      | CSC                                 | RE        |
|----|-------------------------------------------|-------------------------------------|-----------|
| 2. | CÓDIGO DE CONVENIO/Nº CUENTA:             | 1134170                             |           |
| 3. | REFERENCIA 1:                             | Indique su número de cedula         |           |
| 4. | REFERENCIA 2:                             | Número de crédito                   | S         |
| 5. | TOTAL EFECTIVO:                           | \$ xxxxx                            | Cre       |
| 6. | TOTAL:                                    | \$ xxxxx                            | nor       |
| 7. | DATOS DE QUIEN REALIZA LA<br>TRANSACCIÒN: | (Nombre completo, celular, Cedula)  | por<br>id |
| 8. | FIRMA DE QUIEN REALIZA LA TRANSACCIÒN:    | Firma legible o nombre del titular. | 10        |

### RECUERDE SEÑOR AFILIADO:

Si su número de Crédito aparece con un guion, reemplácelo por el número 9 (para una correcta identificación del PAGO)

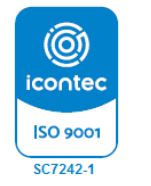

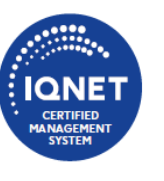

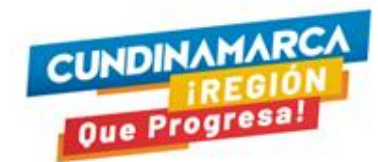

 Sede Administrativa
 Sede Gobernación

 Calle 39A # 18-05 Bogotá D.C.
 Torre de Beneficencia - Plazoleta de la Paz

 Código Postal: 111321 - Tel. 601 5140291

 f
 Corporación Social de Cundinamarca

 i @ @corporacionsocialcundinamarca

 i @ @csc\_corsocun

 i www.csc.gov.co

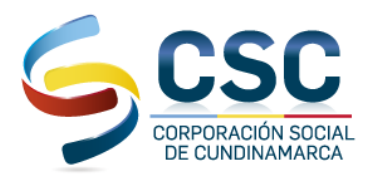

## SOLO SI USTED TIENE CUENTA DAVIVIENDA

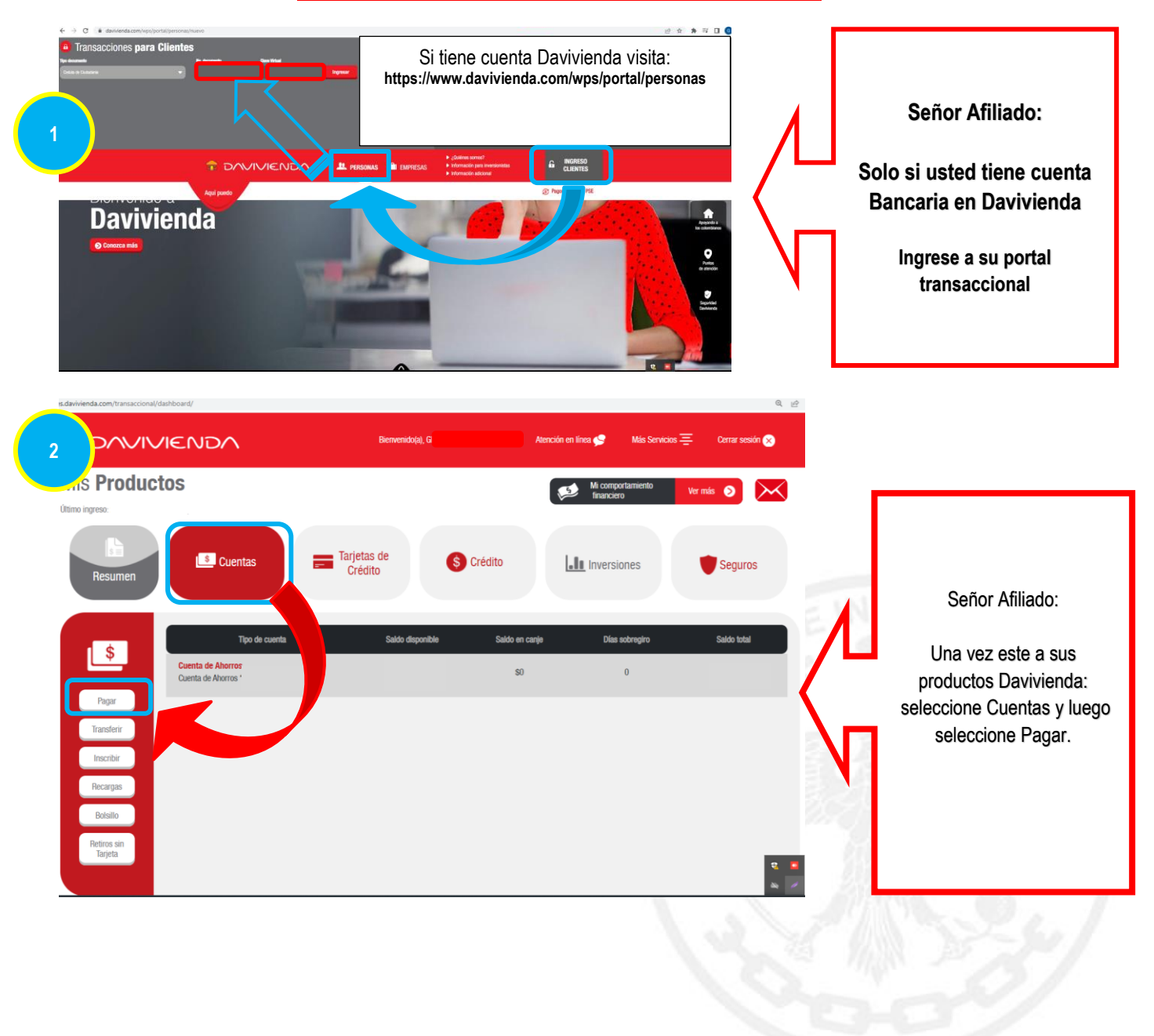

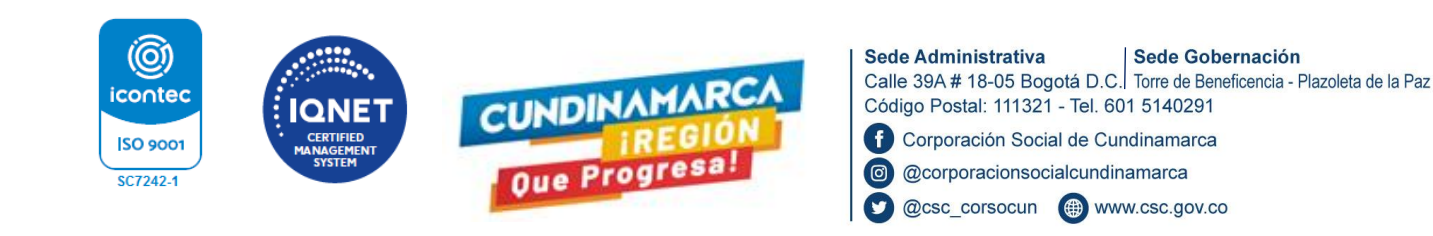

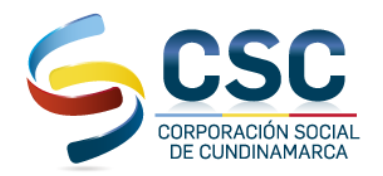

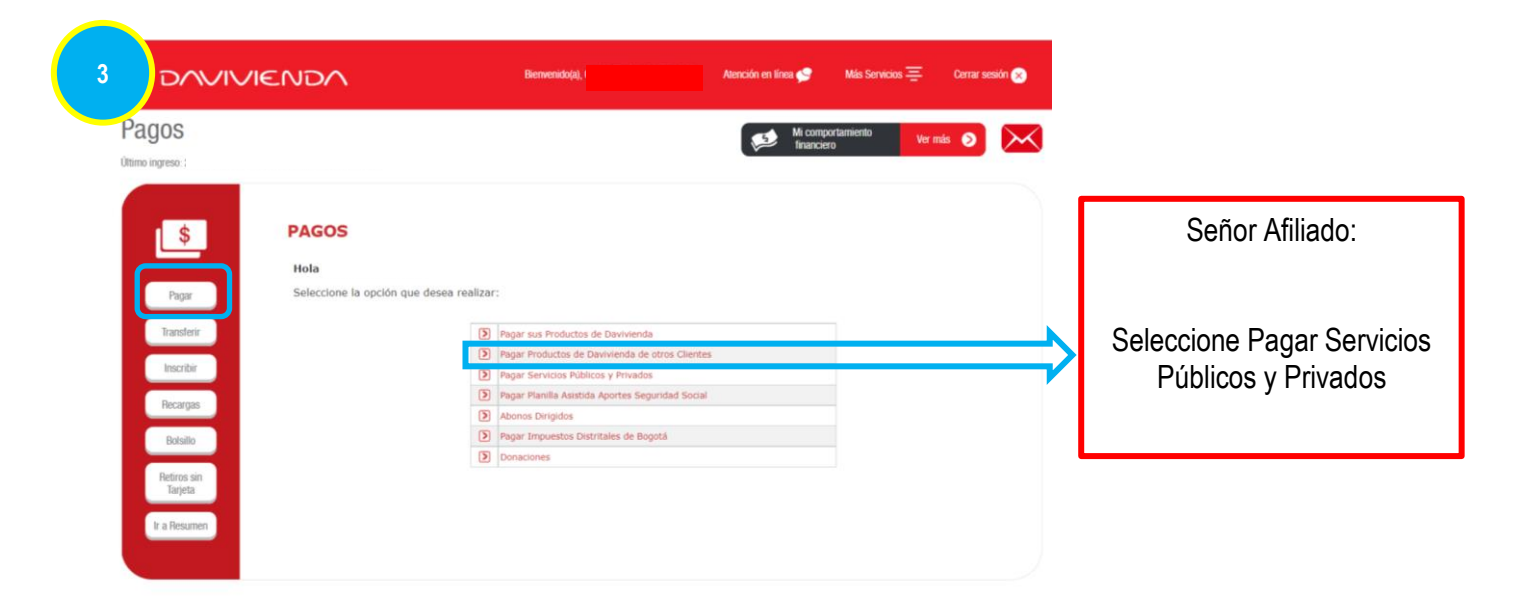

|                                                                                                    | Bierwenido(a), A                                                                                                    | tención en línea 🥩 🛛 Más Servicios 🚍 | Cerrar sesión 🗙 | Señor Af                                            | iliado:                                                                                                    |
|----------------------------------------------------------------------------------------------------|----------------------------------------------------------------------------------------------------|--------------------------------------|-----------------|-----------------------------------------------------|----------------------------------------------------------------------------------------------------|
| Pagos<br>Utimo ingreso:<br>Pagor<br>Pagor<br>Transferr<br>Inscribir<br>Recargas<br>Bolatilo<br>Refires cin<br>Tapeta<br>Ir a Resumen | Dicos y Privados  Por favor, continúe con las instrucci  Pago de otros servicos BOGOTA ✓ Privado ✓ COMPRACION SOCIAL DE CUNDINAMARCA - CREDITOS 112 Seleccione producto ✓ Seleccione producto ✓ Se | ones:                                |                 | 1.<br>2.<br>3.<br>4.<br>5.<br>6.<br>7.<br><b>8.</b> | SELECCIONE<br>Pago de otros servicios<br>BOGOTA<br>Privado<br>CORPORACION SOCIAL DE<br>CUNDINAMARCA<br>Seleccione Producto a debitar<br>el dinero<br>Coloque su Numero de Cedula<br>(Si su número de Crédito<br>aparece con un guion,<br>reemplácelo por el número 9<br>(para una correcta<br>identificación del PAGO)<br>Coloque valor a pagar<br>CONTINUAR |

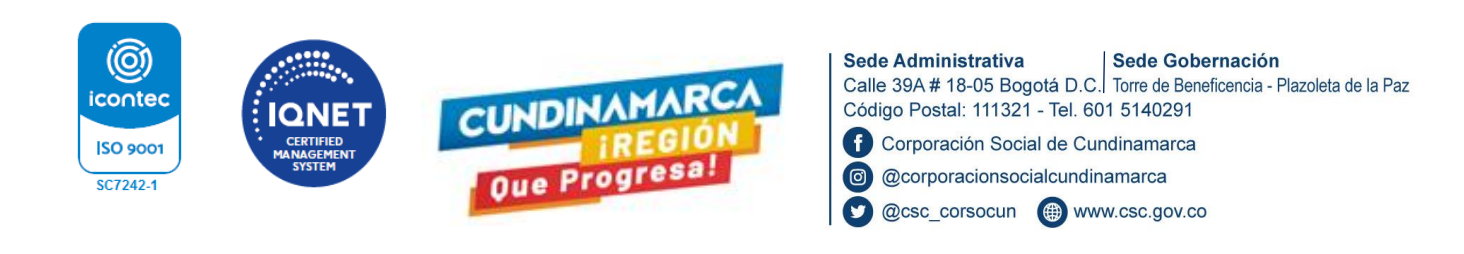

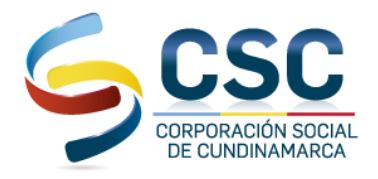

| 5 | DAVIVIENDA                                         | Bienvenido(a),                                                                                                    | Atención en línea 😭 🛛 Más Servicios 🚍 Cerrar sesión 🌒                |     |                |                                                                                                    |
|---|----------------------------------------------------|----------------------------------------------------------------------------------------------------|----------------------------------------------------------------------|-----|----------------|----------------------------------------------------------------------------------------------------|
| ŀ | bagos<br>Inno ingreso                              | ne Dúblicoe y Drivados                                                                                                 | Mi comportamiento Ver mác 🕥 🔪                                        | <   | RE<br>AFIL     | CUERDE SEÑOR<br>IADO VERIFIQUE:                                                                                    |
|   | Pagar Confirmación d                               | e Pago                                                                                                    |                                                                      |     | 1.<br>2.<br>3. | Producto Origen.<br>Numero Cedula<br>Tenga en cuenta que, si su                                                    |
|   | Inscribir<br>Recargas                              | Producto Origen<br>Ciudad a la que pertenece el servicio<br>Servicio a pagar<br>NUMERO DE CEDULA<br>NUMERO DEL CREDITO | NACIONAL<br>CORPORACION SOCIAL DE CUNDINAMARCA -<br>CREDITOS 1134170 |     |                | número de Crédito aparece<br>con un guion, reemplácelo<br>por el número 9 (para una<br>corrocta identificación del |
|   | Botalito<br>Retiros sin<br>Tarjeta<br>Ir a Resumen | Valor a pagar                                                                                                    | \$1.00                                                               | · ' | 4.<br>5.       | PAGO<br>Valor a pagar<br>CONTINUAR                                                                                 |
|   |                                                    |                                                                                                    |                                                                      | )   |                |                                                                                                    |

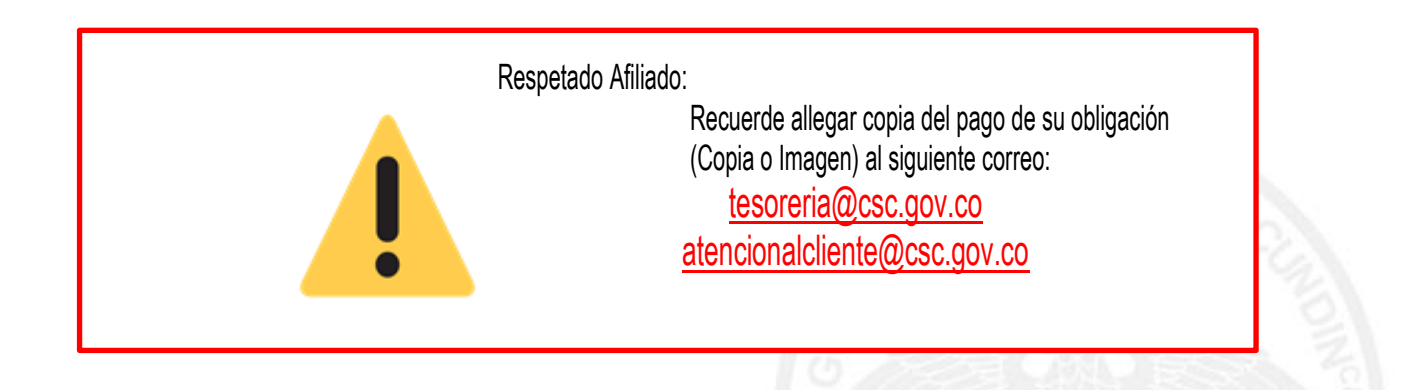

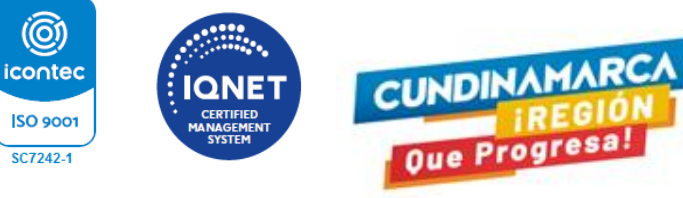

 Sede Administrativa
 Sede Gobernación

 Calle 39A # 18-05 Bogotá D.C.
 Torre de Beneficencia - Plazoleta de la Paz

 Código Postal: 111321 - Tel. 601 5140291

 f
 Corporación Social de Cundinamarca

 i
 @corporacionsocialcundinamarca

 i
 @csc\_corsocun

 i
 www.csc.gov.co